## **Nanodrop Protocol**

Purpose: Determine DNA quality and quantity.

## Note: Always wear gloves when using the Nanodrop PC.

## Protocol

- I. Measure Samples:
  - a. Open the ND-1000 program and select nucleic acid.
  - b. Open arm and pipette 2ul of MilliQ water onto the spec.
    - i. Pipette carefully into center of plate.
    - ii. MilliQ water can be found on the shelf above the computer.
  - c. Carefully lower arm and ensure drop of liquid in caught between top and bottom sensors.
    - i. Do not drop the arm as this can damage the sensor.
  - d. Click "OK" on the computer screen pop-up that instructs you to measure water.
  - e. Wipe both sensors with kim-wipe.
  - f. Measure a blank. This should be the buffer into which your sample was eluted.
    - i. Pipette 2ul buffer onto spec.
    - ii. Carefully close arm.
    - iii. Visualize drop to ensure the drop was caught between the arm and the plate.
    - iv. Click "Blank" on the screen (located in top ribbon).
  - g. Wipe both sensors with kim-wipe.
  - h. Measure your sample(s).
    - i. Pipette 2ul sample onto spec.
    - ii. Carefully close arm.
    - iii. Visualize drop to ensure the drop was caught between the arm and the plate.
    - iv. Type sample ID in right window.
    - v. Click "Measure" on the screen (located in top ribbon).
  - i. Wipe both sensors with kim-wipe.
  - j. Repeat step 8-9 for remaining samples.
  - k. When finished, pipetted 2uL MilliQ water onto the plate, wipe clean, and fold and place clean kim-wipe between sensors for next user.
- II. Export Data:
  - a. Click "Show Report" in top ribbon.
  - b. Click Reports/ "Save Report."
    - i. Select "Full Report."
  - c. Save file in Dropbox/OGL Shared Files/General Lab/Common Lab Space/Equipment/Nanodrop
    - i. Select OGL lots and create new lot folder.
    - ii. *OR* if it is not an OGL lot, save in your personal folder in same location.
  - d. Naming Protocol: Lot Number\_tubenumbers\_date\_initials
    - i. Ex: L00234\_1-8\_2-12-18\_HJAM
- III. Data Analysis:
  - a. View your data output in Excel.
    - i. Open Excel first, then open file.
    - ii. Make sure to 'save as' your file, otherwise it will overwrite your .xls formulas or modifications and save it as a .ndv file.
  - b. DNA is absorbed at A260, while any contaminates are absorbed at A280 (protein) and A230 (carbohydrate), which alter the 260/280 ratio and 260/230 ratio.

- i. You want both of these ratios to be 1.8-2.2
- c. Concentration is given and can be used to calculate normalized yield (using the weight of tissue extracted).

  - i. (Concentration \* elution volume)/extracted tissue weightii. Make sure units are the same (i.e., ng/uL vs. mg of extracted tissue)